## **Instructions: To Access Resume Books**

- 1. Log into: https://www.cco.purdue.edu/Employers/myCCO
- 2. Select the **RESUME BOOKS** tab:

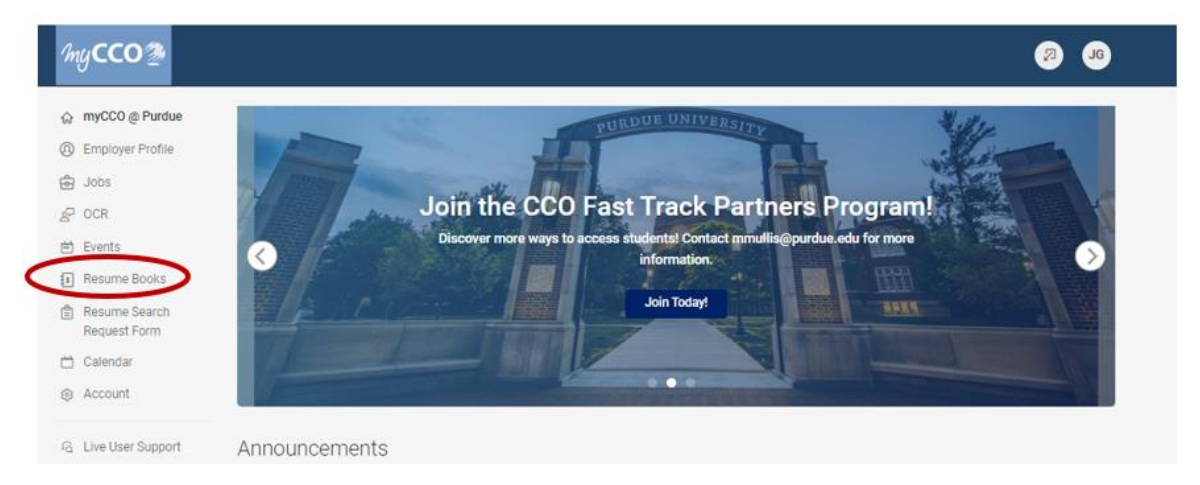

- 3. Select **RESUME BOOKS** tab (from the dropdown):
- 4. Resume Books will be viewable for the specific fair. Dates Vary. For a Virtual Fair Resume Books will be available 5 weeks before & after a fair. On-Campus Fairs 2 weeks before a fair to 4 weeks after a fair.

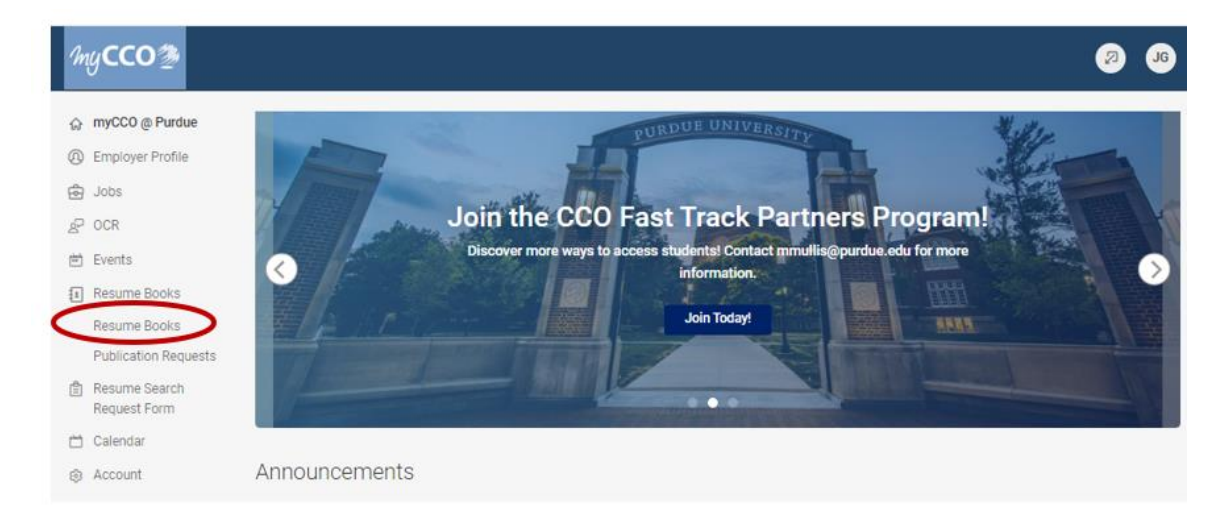

5. Select the Resume Book to view.

| /myCCO⊉                                            |                                                                                    | <b>8 9</b> |
|----------------------------------------------------|------------------------------------------------------------------------------------|------------|
|                                                    | Home / Resume Books                                                                |            |
| <ul> <li>Employer Profile</li> <li>Jobs</li> </ul> | Resume Books                                                                       |            |
| er ocr                                             | Resume Books Publication Requests                                                  |            |
| Events     Resume Books                            | 2 results                                                                          | IEName ~   |
| Resume Books<br>Publication Requests               | * CCO Partner's Intern Resume Book                                                 |            |
| Resume Search<br>Request Form                      | Expiring on Sep 01, 2024 Created on Aug 01, 2023<br>Opt-In: No                     |            |
| 🗂 Calendar                                         | All Majors - Interns August, 2024 - May, 2029 All Degrees included                 |            |
| G Live User Support                                | * CCO Partner's Full Time Resume Book                                              |            |
| Give us Feedback                                   | Opt-In: No<br>All Majors included Dec, 2023 - May, 2024 All Degree levels included |            |

- 6. There are several options:
  - a. Recruiters will be able to view the Student's Resume
  - b. View the Profile (if this feature has been activated by the student)
  - c. Batch Options (Email Students, Save as Excel, Generate Book)

| myCCO 🎘                                                      |                                                                                                    | JS |
|--------------------------------------------------------------|----------------------------------------------------------------------------------------------------|----|
| 슈 myCCO @ Purdue<br>④ Employer Profile<br>육 Jobs             | Home / Resume Books                                                                                                    |    |
| ピ OCR<br>一 Events                                            | * CCO Partner's Intern Resume Book Advanced Resume Search                                                                                                    |    |
| Resume Books Resume Books Publication Requests Resume Search | Keywords (name and email) searches student name and email address.                                                                                                    |    |
| Request Form                                                 | Resume Text Search<br>full text resume search.                                                                                                    |    |
| G Live User Support<br>≫ Give us Feedback                    | Major (For a particular major, go to the appropriate cluster (ie - Engineering) and then select the major(s) in which you are interested.) Pay attention to the name of the Resume Book. Ex. A "Business" book only has "Business" majors.  Choose  Choose  Choose More Filters |    |
| <                                                            | Batch Options      1222 selected      I= Grad Date      Show 20      Organizational Leadership     Graduation Date: August, 2024     Resume Modified: Aug 23, 2023, 2:23 PM                                                                                                    | ~  |

## **IMPORTANT:**

Resume Books are:

- 1. Time sensitive with Start/End Dates based on date of the fair unless you are a Fast Track Partner
- 2. On Campus Fairs: Visible *only* to the *one person* that registered for the career fair, so recommendation would be to download the file
- 3. *Employers* are able to target their search using major, grad dates, degree level and work authorization. (Keywords may be added, if helpful. We recommend against using GPA)
- 4. For emailing, please limit to target groups (do not mass email)
- 5. Send a personal message using the [fname] field. Example: Hi [Fname], we saw your resume on myCCO and we would like to meet you when we are at the fair. Please check out our intern posting on myCCO.